| 1. 丁丁口算2      |
|---------------|
| 2. 软件简介2      |
| 2.1 致家长和教师2   |
| 2.2 软件概述      |
| 2.3 软件安装及注册   |
| 3. 操作说明       |
| 3.1 认识操作界面4   |
| 3.2 注册和登录5    |
| 3.3 修改姓名和密码7  |
| 3.4 奖励规则7     |
| 3.5 选择练习内容8   |
| 3.6 自测练习      |
| 3.7 闯关测试      |
| 3.8 打擂挑战      |
| 3.9 听算视算练习    |
| 3.10 课堂练习     |
| 3.11 统一测试10   |
| 3.12 算 24 点游戏 |
| 3.13 出题打印     |
| 3.14 外观设置12   |
| 3.15 查看口算大王   |
| 3.16 查看练习记录   |
| 3.17 接收和查看公告  |
| 3.18 教师操作     |
| 3.18.1 作业检查   |
| 3.18.2 上传试卷   |
| 3.18.3 成绩统计   |
| 3.18.4 重置学生密码 |
| 4. 疑难问答       |
| 4.1 问与答       |

# 1. 丁丁口算 本说明书是介绍3.66版的,目前最新版是3.81,界面稍有不同

# 《丁丁口算》

## **V3.66**

## 使用说明

#### 2020.06

# 2. 软件简介

2.1 致家长和教师

口算能力是计算能力的重要组成部分,是小学生学好数学的重要基础。坚持经常练习是 提高口算能力的有效方法,如果孩子口算经常"粗心",不妨让孩子每天做一些口算题。很多家 长也认识到了口算的重要性,每天自己出题或买口算本让孩子练习。口算练习是枯燥乏味的, 难以激发孩子的兴趣,要取得更好的效果,应该设法让孩子喜欢练、主动练。

《丁丁口算》(原名《口算大师》)是一款专为小学生口算练习而设计的软件。本软件设 计了多种练习形式、多种激励措施,目的是提高孩子练习口算的兴趣,养成口算习惯,为学 好数学打好基础。

#### 家长能用《丁丁口算》软件做什么?

(1)使用本软件的自动出题打印功能,选择需要的几种题型输入题数,快速组成并打印 口算练习卷,题型、题数自选,使孩子每天的口算练习更有针对性。孩子完成练习后,家长 可用"百度 APP"等手机软件的拍照批卷功能,自动批阅,高效又省心;

(2) 如果孩子在电脑上练习口算,家长可查看练习的准确率、用时等练习记录;

(3) 陪孩子一起进行练习,包括听算、闯关测试等多种形式。

#### 教师能用《丁丁口算》软件做什么?

下面第(3)项操作需用教师账号登录,其他不需登录。

(1)课堂练习。课前用几分钟,大屏幕上一次显示 20 道左右的口算题,学生速写答案,然后显示答案集体批阅,快速高效地开展口算天天练;

(2) 进行听算、视算等限时训练,提高学生口算能力;

(3)口算测试、布置作业。网上快速地选择题型组成练习卷,学生在线练习后,老师可 查看本班学生的练习速度、准确率,还能查看其他练习记录。应用此功能可经常性地开展口 算竞赛;

(4) 快速组卷打印,选择所需题型输入题数,1分钟打印出练习卷。

#### 学生能用《丁丁口算》软件做什么?

(1) 不看电脑屏幕练口算: 听算直接写答案、手写打印的口算练习卷;

(2) 不上网(离线) 练口算:视算、自测练习;

(3)登录后(在线)可进行各种挑战性练习: 闯关测试、打擂挑战、统一测试等, 练习 成绩达到一定标准有算星奖励,还可与同年级的同学进行"24点"游戏比赛。

2.2 软件概述

《丁丁口算》根据小学数学教材设计了二百多种口算题型,除分数题型外,几乎包含小 学阶段所有题型。软件能根据指定的题型自动出题、自动批卷评分,提高学生口算练习兴趣, 减轻教师、家长的工作量。

本软件设计了多种口算练习形式,可用于上课集体练习、个人在家练习、考试竞赛等。 软件采用算星奖励、口算过级(闯关)等多种方式激励学生练习,练习的速度和正确率达到 一定标准将奖励算星,每种题型都有过级测试,依据累积的算星数和过级数评选出每个年级 的口算大王。登录后还能与同年级同学进行"24 点"游戏比赛。

本软件可单机运行,如登录账号运行则有更多功能。 使用过程中有何建议,或发现任何问题和错误,欢迎及时向作者反馈。QQ: 65528458 Email:sxm772@qq.com

### 2.3 软件安装及注册

《丁丁口算》是绿色免安装软件、免卸载 。 下载软件的压缩文件,下载方法:

(1) 网址一(推荐): http://cdn.mdgzs.cn/丁丁口算.rar

(2) 网址二: http://www.ystsx.com/xzzx/serj/content\_237779

解压缩下载的压缩文件,包含有1个文件夹和1个文件,直接运行"kousuan.exe"文件即可 启动软件。

直接删除软件文件夹即可卸载。

#### 软件升级:

《丁丁口算》软件将不断完善和增强功能,升级到高版本,题型数据也会不定时更新升级,本软件的程序和数据是分别升级的。在连网状态下,如果有新版本题型数据,将自动下载更新,新版本的程序则会提示,让用户选择是否更新,一般建议选择更新。

#### 关于软件注册:

未注册的软件可使用所有功能,仅"出题打印"时有题数限制,每天只能出题打印一次, 最多打印 20 题。软件注册后,"出题打印"一次最多可出 300 题,可多次出题。

#### 关于用户账号注册:

未注册用户可使用所有离线功能,部分功能不可使用。用户账号可免费注册,注册登录 后,可以使用所有在线功能,包括:练习形式中的闯关测试、打擂挑战和统一测试,"24 点 游戏"比赛以及查看各种排行榜等。

注册时需正确设定学生当前年级,不同年级的学生有不同的权限,比如"24 点"游戏只能 同年级学生比赛,难度也不同。学生账号每年 8 月中旬左右自动升年级,六年级毕业后账号 过期不能再登录使用。

# 3. 操作说明

## 3.1 认识操作界面

软件界面如下图:

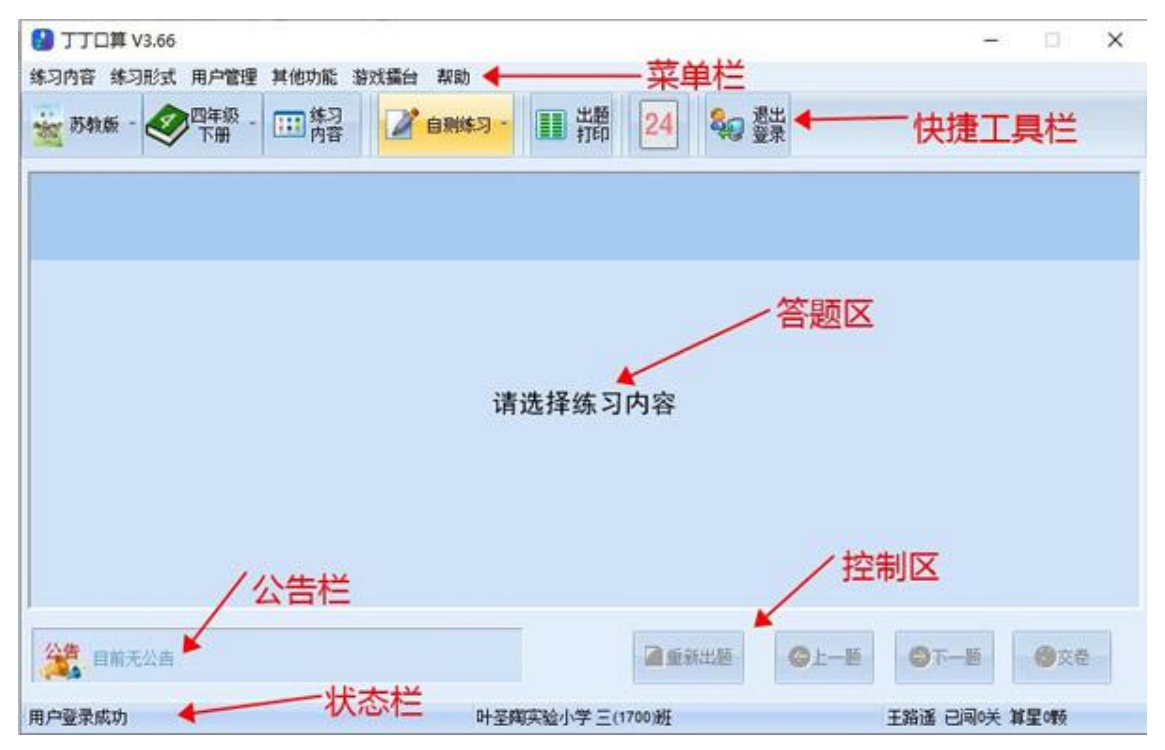

其中:菜单栏包含所有功能菜单。

快捷工具栏包含教材、学期、练习内容、练习形式的选择和用户登录、退出登录等按钮。

答题区显示算式并输入答案。可用回车键结束输入并显示下一题。 控制区控制答题号(上一题、下一题)和交卷、重新出题。 状态栏显示用户登录状态和用户信息。

快捷工具栏:

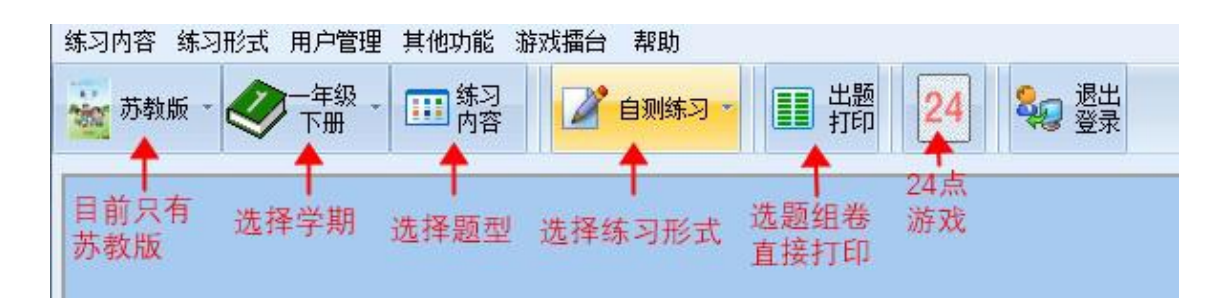

## 3.2 注册和登录

所有用户可免费注册《丁丁口算》软件的用户账号,并登录使用。 关于"注册"的更多信息,请查看前面"软件安装及注册"部分说明。

#### 1.注册新用户

新用户必须注册账号后才能登录。

点击菜单"用户管理"下的"注册新用户"项,或者"用户登录"窗口的"注册新用户"按钮,可 打开注册窗口。如果没有显示"注册新用户",说明暂时未开放个人用户注册。

注意:"年级"应选择当前在读年级,8月20日24时后注册,应选九月份开学后新学期应读的年级。年级信息与练习的内容和难度有关,应正确选择。8月20日晚间会自动升级年级, 六年级毕业后账号失效。

用户注册窗口如下图:

| 用户注册            |                                        |
|-----------------|----------------------------------------|
| 邀请码:            | 获取邀请码                                  |
| 真实姓名:           | 英文字母或汉字                                |
| 登录用户名:<br>检测用户名 | 3-12个字符或汉字                             |
| 密 码:            | 3-16个字符                                |
| 重复密码:           | 与上面的密码相同                               |
| 年級:             | ▼ 目前在读几年级                              |
| 密码保护问题:         | Ŧ                                      |
| 密码保护答案:         | 1-20个字符(汉字减半)                          |
| 注册              | 11111111111111111111111111111111111111 |

#### 2.用户登录

登录后,系统会记录学生的练习记录和获得的算星、过关情况等信息。某些功能,如"闯 关测试""打擂挑战""统一测试""24点"只有登录后才能使用。 "注册新用户"按钮如果未显示,说明当时未开放注册。 登录时需注意选择学生还是教师账号,如果在自己家使用,可勾选"下次我要自动登录"。

| Þ |
|---|
|   |
| 3 |
|   |
|   |
|   |

#### 3.找回密码

如果忘记了自己的密码,可以凭用户名、真实姓名和密码保护答案找回密码。如果这些 信息也没记住,那就没办法找回了,只能找自己班的老师或联系作者重置密码。

(1) 在"用户登录"窗口中输入用户名,再点击"找回密码"按钮,显示找回密码窗口;

(2)输入真实姓名和密保答案,再点"找回"按钮,即可显示密码,并且自动输入到密码 框中。

密保问题和密保答案在新用户注册或修改个人信息时设置。

| 「 <b>实姓名」</b><br>保问题 一个特殊的数 |                                          | 找回密码 |
|-----------------------------|------------------------------------------|------|
| 8保问题 — 个特殊的数                | 实姓名                                      |      |
| 2.但答安                       | 保问题 ———————————————————————————————————— | 持殊的数 |
|                             | 保答案                                      |      |

#### 4.退出登录

只需点一下按钮即可退出。如果在公用电脑上使用结束后应退出登录,以便其他人登录使用。

## 3.3 修改姓名和密码

选菜单:"用户管理——修改个人信息",如下图。 如果不修改密码或密保问题,则不要输入相应信息。 用户名不可修改。

| 修改用户信息 |           | ;            |
|--------|-----------|--------------|
| 登录用户名  | 171001;   |              |
| 真实姓名   | Ŧ         | 英文字母或汉字      |
| 如果不想修改 | 密码,则不要输入  | 密码           |
| 原密码    |           | 3-16个字符      |
| 新密码    |           | 3-16个字符      |
| 重复密码   |           | 重复一遍新密码      |
| 如果不想修改 | 密保问题和答案,! | 则不要输入查看问题答案  |
| 密码保护问题 |           | Ŧ            |
| 密码保护答案 |           | 1-20个字符(汉字减半 |
|        | 确定        | 取消           |

3.4 奖励规则

《丁丁口算》设计了"算星"来奖励口算练习成绩高的学生。

奖励

练习的正确率高、用时少,能得到一定的算星奖励。所用时间的标准与年级有关,年级 越高,标准时间越短。系统根据每次练习的正确率和所用时间根据标准折算成得分,根据得 分奖励算星。

"自测练习"时,得分大于110,奖励三颗算星,大于95分奖励二颗,大于80分奖励一颗。

"闯关测试"时,每过一关奖励五颗算星。

"24 点"游戏与同年级同学比赛,每胜一局奖励若干算星,具体标准与同桌人数有关。 获得算星的情况在每次练习交卷时会自动显示,如果未显示,则表示没有得到奖励。

#### 表彰

每个年级算星数最多的 60 位同学,进入"口算大王"排行榜。另外还可显示本周和本学期的排行前几十位的光荣榜。

"24 点"用户级别

在"24 点"游戏中每胜一局,除了算星奖励外,还有"算卡"奖励。算卡作为用户级别的依据,随着算卡的增多,用户级别从幼儿园级依次上升到小学、初中......直至研究生。

### 3.5 选择练习内容

系统设计了 200 多种口算练习题型,分布在苏教版 12 册教材中。目前只设计了苏教版教 材的配套题型,预留了其他二种教材版本以后扩展。

其实不管哪套教材,口算题型都是这些,只是先后顺序有些差异,并不影响非苏教版学 生的口算练习。

各种形式的练习前,需先选择学期及题型。一般学期选定后相对固定,只需选择练习内 容(即口算题型):

1.选择教材版本,目前只有苏教版可选。

2.选择学期,一至六年级共12个学期12册。 3.选择练习内容,即口算题型。

3.6 自测练习

1.从菜单或快捷按钮中选择练习形式为"自测练习",再选择学期、练习内容。

2.一般一次练习有 20 题, 做完一题按回车键切换到下一题, 全部完成后按回车键交卷。 按回车键比用鼠标点击"下一题"按钮速度更快。

3.计分方法。每种题型的练习都设置了标准时间,本次练习的得分计算方法为:当正确率 小于等于 80%时,正确率即为得分;正确率大于 80%时,将少用或多用的时间折算成得分, 得分=正确率数值+(标准时间-练习时间)。如果是高年级学生做低年级题,每降低一个年级 得分减 8 作为最终得分,但如果是本年级的前一个学期则不扣分。

例如: 五年级学生在 3 月份时, 做四年级的题将减 8 分、做二年级的题将减 24 分作为最终得分; 五年级学生在 10 月份时做四年级下册的题不需减分, 因为四年级下册是五年级上册的前一学期。

4.算星奖励。当得分满 110 时,奖励三颗;得分在 95-109 时,奖励二颗;得分 80-94 时,奖励一颗;不到 80 分时不奖励。

5.每天前六次自测练习按上述方法奖励算星,第七次开始不再奖励。做低于本年级超过 一学期的题时,奖励次数减半。例如,五年级学生做二年级的自测练习,只有前三次按得分 奖励算星。不鼓励集中突击练习,每天练习 5-10 分钟为宜。

3.7 闯关测试

1.从菜单或快捷按钮中选择练习形式为"闯关测试",再选择学期、练习内容(题型)。已 成功闯关的题型不再显示,此题型也就无法再闯关,但可以进行其他形式的练习。

2.一般一次练习有 20 题, 做完一题按回车键切换到下一题, 全部完成后按回车键交卷。 按回车比点"下一题"按钮速度更快。

3.计分方法。每种题型的练习都设置了标准时间,本次练习的得分计算方法为:当正确率 小于等于 80%时,正确率即为得分;正确率大于 80%时,将少用或多用的时间折算成得分, 得分=正确率数值+(标准时间-练习时间)。

4.过关标准。正确率大于 94%,并且得分大于 99 时,闯关成功,否则失败。 5.算星奖励。成功过关奖励五颗,闯关不成功不奖励算星。 3.8 打擂挑战

1.从菜单或快捷按钮中选择练习形式为"打擂挑战",再选择学期、练习内容(题型)。只 能选择自己所在年级的二个学期。

2.一般一次练习有 20 题, 做完一题按回车键切换到下一题, 全部完成后按回车键交卷。 按回车比鼠标点"下一题"按钮速度更快。交卷后显示本题型的打擂排行榜。

3.计分方法。每种题型都设置了标准时间,本次练习的得分计算方法为:当正确率小于等于 80%时,正确率即为得分;正确率大于 80%时,将少用或多用的时间折算成得分,得分= 正确率数值+(标准时间-练习时间)。

**4.**上擂标准。每种题型的得分前十名进入本题型的打擂排行榜。可多次打擂,最高得分作为自己的打擂成绩。

### 3.9 听算视算练习

"听算练习"、"视算练习"和"课堂练习"不能输入答案和自动批卷,但能显示每题的正确答 案供核对,适合在课堂上集体练习或在家个人练习,学生手写每题答案,完成后显示全部答 案供核对批卷。

1.从菜单或快捷按钮中选择练习形式为"听算练习"或"视算练习",再选择学期、练习内容(题型)。

2.听算默认为声音读题,不显示算式,可在工具栏右侧"听算视算练习设置"中勾选"显示算式"。如下图:

3.视算练习只显示算式,无声音。

4.做完一题,可按"回车键"或点击"下一题"按钮显示下一题,也可在"听算视算练习设置" 中设置定时自动换题并设置定时秒数。

4.显示最后一题时,可点击控制区的"显示答案"按钮,显示各题答案,供大家核对答案。

## 3.10 课堂练习

"课堂练习"不能输入答案和自动批卷,但能显示每题的正确答案供核对,适合在课堂上集体练习,学生手写每题答案,完成后显示全部答案供集体核对批改。

1.从菜单或快捷按钮中选择练习形式为"课堂练习",再选择学期、练习内容(题型)。

2.点击"开始"按钮,显示所有练习题,学生手写每题答案。完成后点击右上方"显示答案" 供人工核对批卷。

3.默认为双列显示,每次出16题。也可在右上方"课堂练习设置"中改变设置。如下图

课堂练习设置 ▼ 双列显示 每次出题数 16 ◆

4.可点击右上方"设置"按钮,设置算式的文字大小、算式颜色、答案颜色。如下图

| <sub>文字大小</sub> 上 |          |
|-------------------|----------|
| 题目颜色 ↓            | 🔌 答案颜色 🗸 |
|                   | -        |

## 3.11 统一测试

教师组合现有题型合成试卷并上传,学生可选择试卷进行测试。

每张练习卷只能测试一次,提交后此练习卷不再显示。同一张练习卷题目相同,但各人 练习时显示次序可能不同。

1.从菜单或快捷按钮中选择练习形式为"统一测试",显示目前可做的所有试卷,如下图:

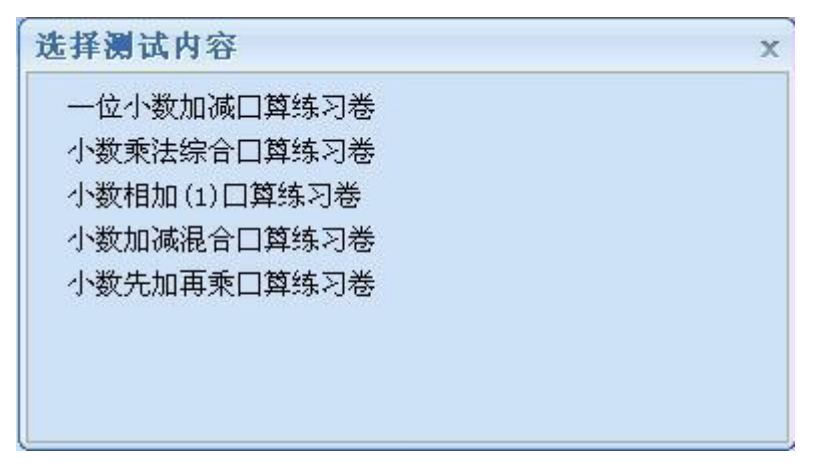

2.选择一张练习卷,即可开始测试,完成后交卷即可。

## 3.12 算 24 点游戏

"24 点"是经典的纸牌小游戏,是练习口算的好方法。《丁丁口算》设计了这个游戏,与同学比赛算 24 点,每获胜一局就能获得算星和算卡的奖励,随着算卡的增多,玩家的级别也将从幼儿园升到小学、中学......直到教授级别。

因为要与同学比赛,所以只有登录后才能玩。各年级的游戏难度不同,每个年级都有自 己的游戏大厅。

从菜单"游戏擂台"选择"24点-标准"或"24点-高级"即进入游戏大厅,能找到在大厅里的同年级同学。游戏大厅里设有单人、双人、三人和四人桌,每桌坐满后即开始游戏比赛,如果只想自己一个人玩,可以选择单人桌。

每个年级都有"标准"和"高级"二个游戏大厅,难度不同。

游戏规则

基本规则是,每张牌必须用一次,而且只能用一次,用加减乘除四种计算方法算出结果 24。这里规定,中间结果只能是整数,游戏中每次出的牌组合都是能算出结果的。

二、三年级的"标准"厅里的游戏都是三张牌,"高级"厅是四张牌。

四五六年级的"标准"厅里的游戏是四张牌,但最大是 10,而"高级"厅包含 JQK,分别代表 11、12、13。

用鼠标依次点击纸牌、运算符和纸牌,完成一步计算,产生的结果用新牌显示,接着进 行第二步计算,直到算出答案。也可以用键盘输入牌面数字和运算符。

获胜与奖励规则

同桌同学中, 谁先算出答案谁就获胜一回; 30 秒后可以点"放弃一回", 每人都放弃的话, 一回结束, 无人获胜, 显示答案 10 秒; 如果 90 秒后没人算出答案, 无人获胜, 一回自动结 束, 会显示答案 10 秒左右。

一局游戏有四回,如果一局没完成就逃跑退出,取消本局的算星奖励,完成一局后根据 同桌人数、获胜几回等因素奖励算星和算卡。

## 3.13 出题打印

116

100

此功能供家长、老师组合各类题型合成 word 格式(.doc)的试卷,直接打开,如果不满 意可关闭重新生成,满意后直接打印在 A4 纸上。

如果不需要改变设置,只需二步即可生成练习卷:输入题型的题数,点击"生成试卷"。

1.点击工具栏上"出题打印"按钮,或从菜单中选择"练习形式——快速出题打印",显示组卷窗口,如下图:

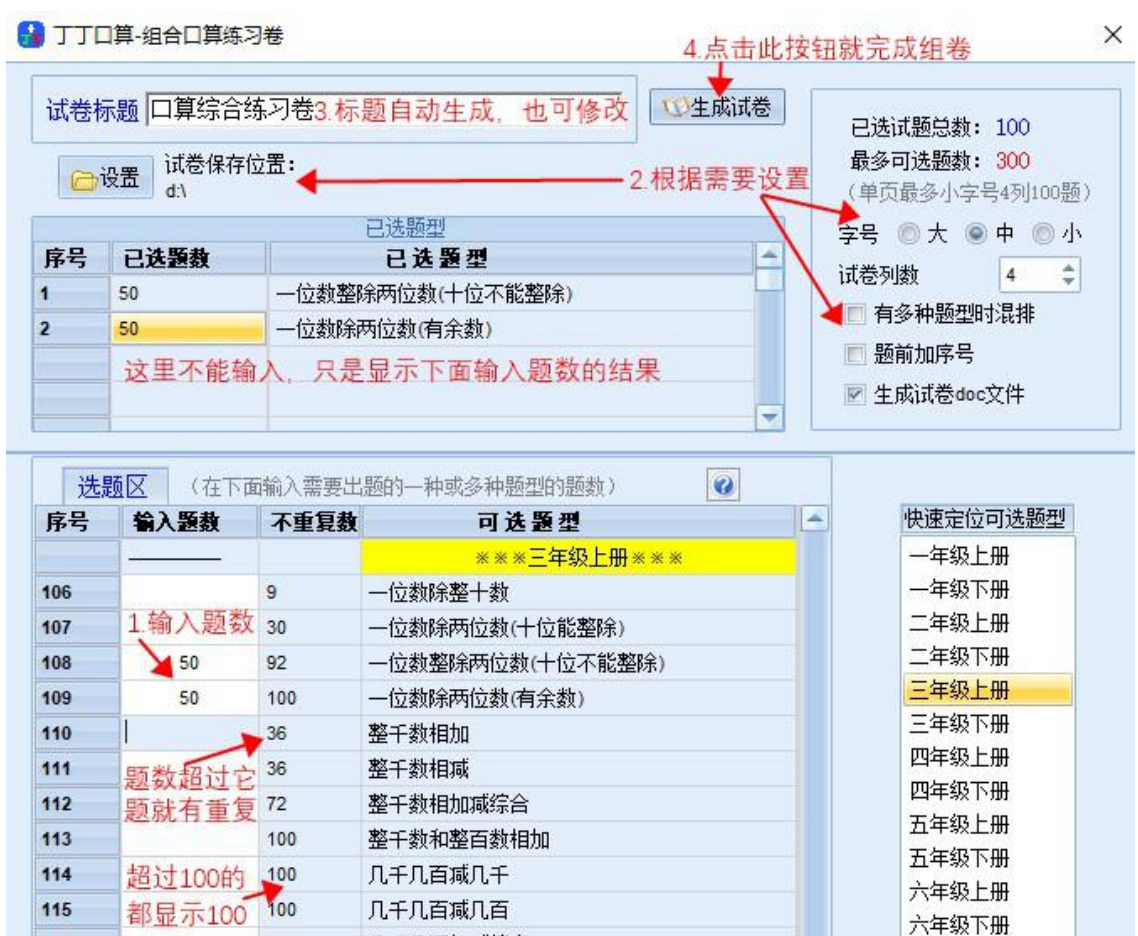

几千几百加减综合

2.可选择是否在题前加序号、试卷列数、口算题的文字大小,也可点击"设置"按钮选择测 试卷文件存放到哪个文件夹。

3.在相应的题型前输入题数,试卷标题自动生成,可修改。最后点击"生成试卷"按钮,生成试卷并立即在 word (或 wps)中打开。

4.如果不满意,可关闭 word (或 wps),重新生成试卷,满意后直接打印。生成的练习卷都被保存在上面指定的文件夹中。

5.未登录过的用户,每次只能打印 20 题,登录的用户每次最多可出 300 题。打印一张 A4 纸的建议设置:大字号、3 列、60 题,中或小字号都是 4 列、100 题。

## 3.14 外观设置

可设置改变算式的字体大小、颜色、答案颜色。

1.选择菜单"其他功能——外观设置",显示外观设置对话框,同时答题区以实际效果显示 一个例题,如下图。

| 参题目颜色 → | 》答案颜色  |
|---------|--------|
|         | 《一答案颜色 |

2.拖动"字体大小"滑块,可改变算式的字体大小。点击"题目颜色"和"答案颜色",可选择 相应的颜色。

按钮上的颜色即为当前设置的颜色,如上图中题目颜色为黑色,答案颜色为蓝色。 3.点击"完成",自动保存本次设置。显示效果的例题消失。

## 3.15 查看口算大王

各年级算星数前 60 名进入口算大王排行榜,按算星数排名。 用户登录后可查看本年级的排行榜。 选择菜单"其他功能/口算大王",显示排行榜。如下图。

|    |             |      |    |    | *  | 年載口         | E大算   | E排行 | 羲  |    |           |      |    |    |
|----|-------------|------|----|----|----|-------------|-------|-----|----|----|-----------|------|----|----|
| 揚名 | 姓名          | 明团   | яg | 阅关 | 养名 | 姓名          | HELD  | ЯR  | 佩关 | #8 | 姓名        | 班纽   | ЯR | 陶关 |
| 1  | 洪一朝         | 12期  | 43 | 8  | 21 | 冠家族         | (1)距  | 15  | 3  | 41 | 宋天庙       | (1)前 | 6  |    |
| 2  | 梁嘉宇         | (2)班 | 25 | 2  | 22 | 1858        | 印题    | 13  | 2  | 42 | 石中伟       | (1)罪 | 5  |    |
| .7 | <b>新田</b> 田 | 12期  | 25 | 5  | 23 | 林志宏         | 11瓶   | 12  | 0  | 43 | yst070137 | 17年  | 5  |    |
| 4  | 吴井绅         | (2)班 | 25 | 5  | 24 | 胡靜詞         | (2)旺  | 11  | Û  | 44 | yıt070116 | (1)照 | 5  |    |
| 5  | 江劳劳         | (2)时 | 25 | 5  | 25 | 朱絳藍         | (2)駐  | 10  | 2  | 朽  | 酸很宇       | (2)距 | 5  |    |
| 6  | 業審告         | [2]班 | 24 | 3  | 26 | 铁明          | (2)断柱 | 10  | 2  | 46 | 赵宝        | (2廐  | 3  |    |
| 7  | yst070224   | [2]班 | 23 | 4  | 27 | 张庆庆         | 印题    | 10  | 2  | 47 | 赵宝翔       | (2)輕 | 3  |    |
| 0  | 马鞍程         | 印册   | 21 | 3  | 28 | 雷志范         | 11.00 | 10  | 2  | 48 | 繁荣怡       | (2)题 | 3  |    |
| 9  | 常住明         | (2)班 | 21 | 3  | 29 | y#070232    | (2)斑  | 10  | 2  | 49 | 夏明君       | (2)距 | 3  |    |
| 10 | 金小呆         | (2)旺 | 20 | 4  | 30 | 那洁          | (2)期日 | 10  | 2  | 50 | 张家城       | 印雁   | 3  |    |
| 11 | 諸信辱         | (2)班 | 19 | 2  | 31 | <b>W</b> 31 | (2)既  | 9   | 0  | 51 | yst070106 | (1)距 | 3  |    |
| 12 | 北寨          | (2)初 | 18 | 0  | 32 | 廖丙燕         | り競    | 9   | 0  | 52 | 归健        | (1厩  | 2  |    |
| 13 | 葛永康         | 印题   | 18 | 0  | 33 | yst070202   | (2競   | 8   | 1  |    |           |      |    |    |
| 34 | 重文市         | 12斑  | 17 | 1  | 34 | 形政          | 印题    | 7   | 1. |    |           |      |    |    |
| 15 | 鄉組态         | (2)班 | 16 | 2  | 35 | yst070248   | 12難   | 6   | 0  |    |           |      |    |    |
| 16 | 王苏辉         | (2)班 | 15 | 3  | 36 | 刘会翻         | [2]旺  | 6   | 0  |    |           |      |    |    |
| 17 | 计提叶         | 12期  | 15 | 3  | Ħ  | yst070231   | (2)胜  | 6   | 0  |    |           |      |    |    |
| 18 | 電額          | 汤班   | 15 | 0  | 38 | 居民城         | (2)胜  | 6   | 0  |    |           |      |    |    |
| 19 | 事件          | [2]胜 | 15 | 3  | 39 | 陆住藏         | (2書柱  | 6   | 0  |    |           |      |    |    |
| 20 | 高家欣         | (2)班 | 15 | 3  | 40 | 任宇亮         | (2)假社 | 6   | 0  |    |           |      |    |    |

选择菜单"其他功能/本周光荣榜"或"学期光荣榜",也可以查看本周或本学期的口算排行榜,如下图。

| #名 | 姓名  | 斑螟    | 加星  | 择名 | 姓名  | 斑螟    | 算星 | 排名 | 姓名      | 斑鸌    | 算星 |
|----|-----|-------|-----|----|-----|-------|----|----|---------|-------|----|
| 1  | 支绍杰 | (8)租  | 155 | 21 | 吴朱晔 | (2)班  | 72 | 41 | 马紫红     | [3期]  | 45 |
| 2  | 洪一朝 | (2照   | 144 | 22 | 陶司欣 | (1)明王 | 70 | 42 | 赵思思     | (1)班王 | 43 |
| 3  | 马芯恰 | (2)班  | 141 | 23 | 居以诚 | (2)班  | 70 | 43 | 任宇亮     | (2)#E | 43 |
| 4  | 详晨迪 | (3)班  | 129 | 24 | 沈玲浩 | (3)顾  | 70 | 44 | 潘越      | (2)對王 | 42 |
| 5  | 诸依遵 | (2)駐  | 120 | 25 | 幕思远 | (2)班  | 69 | 45 | 探文學     | (8期)  | 42 |
| 6  | 徐惠宇 | (2)旺  | 110 | 26 | 御祖杰 | (29旺  | 69 | 46 | 石中伟     | (1)股王 | 41 |
| 7  | 屈智琦 | (8)前王 | 107 | 27 | 沈锐  | (7前往  | 69 | 47 | 张播怡     | (4)所任 | 41 |
| 8  | 评集馆 | (3)班  | 99  | 28 | 條洁  | (3)班  | 64 | 48 | 宋天晴     | (1)既任 | 40 |
| 9  | 原幕宇 | [2]班  | 97  | 29 | 陵梦芸 | [8)期任 | 62 | 49 | 顾心宇     | [1期]  | 39 |
| 10 | 酸泪鼻 | (8)班  | 90  | 30 | 徐佳月 | (8)师任 | 60 | 50 | 医文杰     | (2)班  | 38 |
| 11 | 黄馨菇 | (2)班  | 83  | 31 | 膜文俊 | (5)班  | 56 | 51 | 你猜      | (3)既任 | 38 |
| 12 | 王子怡 | (8)駐  | 82  | 32 | 季文杰 | (7)班  | 55 | 52 | 鲸额额     | (5)前臣 | 37 |
| 13 | 徐陈辰 | (3頁注  | 80  | 33 | 周心怡 | (3)班  | 52 | 53 | 沈浩胡紫    | (7)班王 | 36 |
| 14 | 王華  | (2)班  | 79  | 34 | 王佳孤 | (2)所任 | 51 | 54 | 财豪杰     | (1)#E | 35 |
| 15 | 蔡英杰 | (4)班  | 78  | 35 | 倫새立 | (3)前任 | 51 | 55 | 划合数     | (2)版王 | 35 |
| 16 | WOR | (2)駐  | 77  | 36 | 张易  | (1)班  | 50 | 56 | READERS | (7期王  | 35 |
| 17 | 意要杰 | (2)旺  | 76  | 37 | 全要整 | (4)班  | 47 | 57 | 黄典      | (58)至 | 33 |
| 18 | 朱泽蓝 | (2所任  | 76  | 38 | 賞愛洁 | (3)所任 | 46 | 58 | 刘翊      | (7)版王 | 32 |
| 19 | 李思文 | (8)租  | 76  | 39 | 周洋  | (1)期日 | 45 | 59 | 周佳颖     | (3)期任 | 31 |
| 20 | 钱明  | (2)班  | 72  | 40 | 季佳  | [3]班  | 45 | 60 | 际怡      | [8#E  | 31 |

## 六年级本学期口算大王排行榜

×

## 3.16 查看练习记录

可查看本机上的各种形式的练习记录。

这里显示的是所有用户在这台电脑上的练习记录,而不仅仅是你本人的。这个功能主要 供家长检查孩子的练习情况。教师可查看每位学生的所有练习记录,包括在不同电脑上的练 习记录。

1.选择菜单"其他功能——查看本机记录",按日期排序显示练习记录。如下图。

| 本地练习记录                                                                                                    | *** 清除记录                                                                                                    | - 🙂 ico |
|----------------------------------------------------------------------------------------------------|----------------------------------------------------------------------------------------------------|---------|
| <ul> <li>练习时间: 2020-06-15</li> <li>统一测试内容: p100020 正确率: 100 用时:</li> <li>统一测试内容: p100020 正确率: 89 用时: 1</li> <li>统一测试内容: 正确率: 44 用时: 10秒 综合</li> <li>统一测试内容: 正确率: 90 用时: 12秒 综合</li> <li>统一测试内容: 正确率: 100 用时: 21秒 综合</li> <li>统一测试内容: p101220 正确率: 100 用时:</li> <li>10测练习内容: p101248 正确率: 96 用时: 1</li> <li>自测练习内容: 正确率: 97 用时: 39秒 综合</li> </ul> | 10秒 综合得分: 103<br>0秒 综合得分: 89<br>3得分: 44<br>3得分: 91<br>12秒 综合得分: 107<br>合得分: 105<br>18秒 综合得分: 92<br>33秒 综合得分: 454<br>3得分: 159 |         |
| 练习时间: 2020-06-14<br>自测练习 内容: 正确率: 100 用时: 40秒 综<br>自测练习 内容: p100300 正确率: 0 用时: 5秒<br>自测练习 内容: p100300 正确率: 100 用时:                                                                                                    | 合得分: 161<br>り综合得分: 0<br>31秒 综合得分: 119                                                                                        |         |
| <br>练习时间: 2020-06-13<br>自测练习 内容: p100100 正确率: 0 用时: 2秒<br>自测练习 内容: p100100 正确率: 0 用时: 4秒<br>                                                                                                    | り 综合得分: 0<br>り 综合得分: 0                                                                                                    |         |

2.当记录较多时,可能影响显示速度,可点击"清除记录"按钮,清除所有记录。清除记录后,教师仍然能看到你的所有练习记录。

## 3.17 接收和查看公告

软件启动后,将自动接收公告文字信息,有多条信息时,会在信息栏轮流显示公告标题, 点击标题,则显示公告信息内容。

收到重要公告时,会自动弹出信息内容框显示内容,查看后可关闭。

3.18 教师操作

### 3.18.1 作业检查

教师登录后,可查看本班学生的练习情况,具体包括:近一周内某一天全班所有学生的 练习记录,前若干天内(天数由管理员设置)每位学生的练习记录。

1.选择菜单"其他功能/作业检查",显示全班学生昨天的练习记录,如下图。

| 術          | 学生练习   | 情况    |   |         |                |                     |     |     |     | 3    |
|------------|--------|-------|---|---------|----------------|---------------------|-----|-----|-----|------|
| <b>2</b> 9 | en -   | 夏者    | 1 | 姓名      | 类型             | 练习内容                | 正确率 | 用时  | 得分  | ^    |
| PRF 6      | At 27  | 14.10 | - | 顾嘉诚     | 自测域习           | 1-5的乘法              | 0   | 5   | 0   | - 50 |
| 17"        | T IX T | 料生    | 1 | 數孙杰     | 打擂挑战           | 千以内不退位减法            | 50  | 90  | 50  |      |
| 1          | 10 6   | 691   |   | 张瑞      | 闻关测试           | 千以内不退位减法            | 85  | 90  | 85  |      |
| 2          | 祭智但    | 103   |   |         | 国美潮试           | 千以内不进位加法            | 95  | 98  | 97  |      |
| 3          | 顾嘉诚    | 85    |   |         | 10344-8967     | 千以内不退位减速            | 95  | 86  | 99  |      |
| 4          | 方思涛    | 126   |   |         | (123.MG 300CHP | 手的内不得的潮油            | 16  | 00  | 16  |      |
| 5          | 李辰杰    | 17    |   | WAL- OF | 1400C0004      | T KOV O'T'AS BEINGA | 40  | 30  | 10  |      |
| 6          | 截补杰    | 10    |   | SEASEr  | 间天湖底           | 10以小川山城岸省           | 100 | 23  | 137 |      |
| 9          | 21.11  | 0.01  |   | 率扬杰敏    | 闻关测试           | 千以内不进位加法            | 85  | 100 | 85  |      |
|            | 30.45  | 601   |   | C       | 闻关测试           | 千以内不进位加法            | 60  | 100 | 60  |      |

2.可进一步选择近一周内某一天的全班学生练习记录,选择哪一天,然后点击"查看",如 下图。

| 查看 | 学生 | 练习 | 情况 |
|----|----|----|----|
|----|----|----|----|

| 二天前 🚽      | 查看  |   |
|------------|-----|---|
| 今天 -<br>昨天 | 算星  | ^ |
|            | 691 |   |
| 三天前        | 103 |   |
| 四天前        | 85  |   |
| 五天前        | 126 |   |
| 六天前        | 17  |   |
| 6 戰小公      | 10  |   |

3.双击左侧某人学生姓名,可显示他若干天内的练习记录,如下图。

| 邹旭杰口算练习记录 |              |                                    | 近回       |               |         |
|-----------|--------------|------------------------------------|----------|---------------|---------|
| 日期        | 类型           | 练习内容                               | 正确率      | 用时            | 得分      |
| 12-11-12  | 自测练习         | 5以内的加法                             | 100      | 23            | 157     |
|           | 打擂挑战         | 千以内不进位加法                           | 45       | 62            | 45      |
|           | 打擂挑战         | 不含括号二位混合运算                         | 0        | 3             | 0       |
|           | 闯关测试         | 千以内不进位加法                           | 0        | 7             | 0       |
|           | 打擂挑战         | 千以内不进位加法                           | 65       | 90            | 65      |
| 12-11-05  | 打擂挑战         | 千以内不进位加法                           | 15       | 14            | 15      |
|           | 闯关测试         | 5以内的减法                             | 100      | 35            | 145     |
|           | 闯关测试         | 5以内的加法                             | 95       | 28            | 147     |
|           | 自测练习         | 5以内的加法                             | 95       | 30            | 145     |
|           | 打擂挑战         | 千以内不进位加法                           | 50       | 90            | 50      |
|           | 打擂挑战         | 10以内小数减加                           | 0        | 9             | 0       |
|           | 闯关测试         | 5以内的加法                             | 90       | 28            | 142     |
|           | 自测练习         | 5以内的加法                             | 85       | 34            | 131     |
|           | 间关测试<br>自测练习 | 1000A小小级0000<br>50以内的加法<br>50以内的加法 | 90<br>85 | 9<br>28<br>34 | 1 11 11 |

### 3.18.2 上传试卷

教师登录后,可组合试卷并上传,供学生统一测试。此功能可作考试和竞赛用。 本年级学生都可在"练习形式——统一测试"中选择此份试卷进行测试。 教师可在"其他功能——测试成绩统计"中查看本班学生的测试成绩。 1.选择菜单"其他功能——组卷并上传",显示组合试卷窗口,如下图。

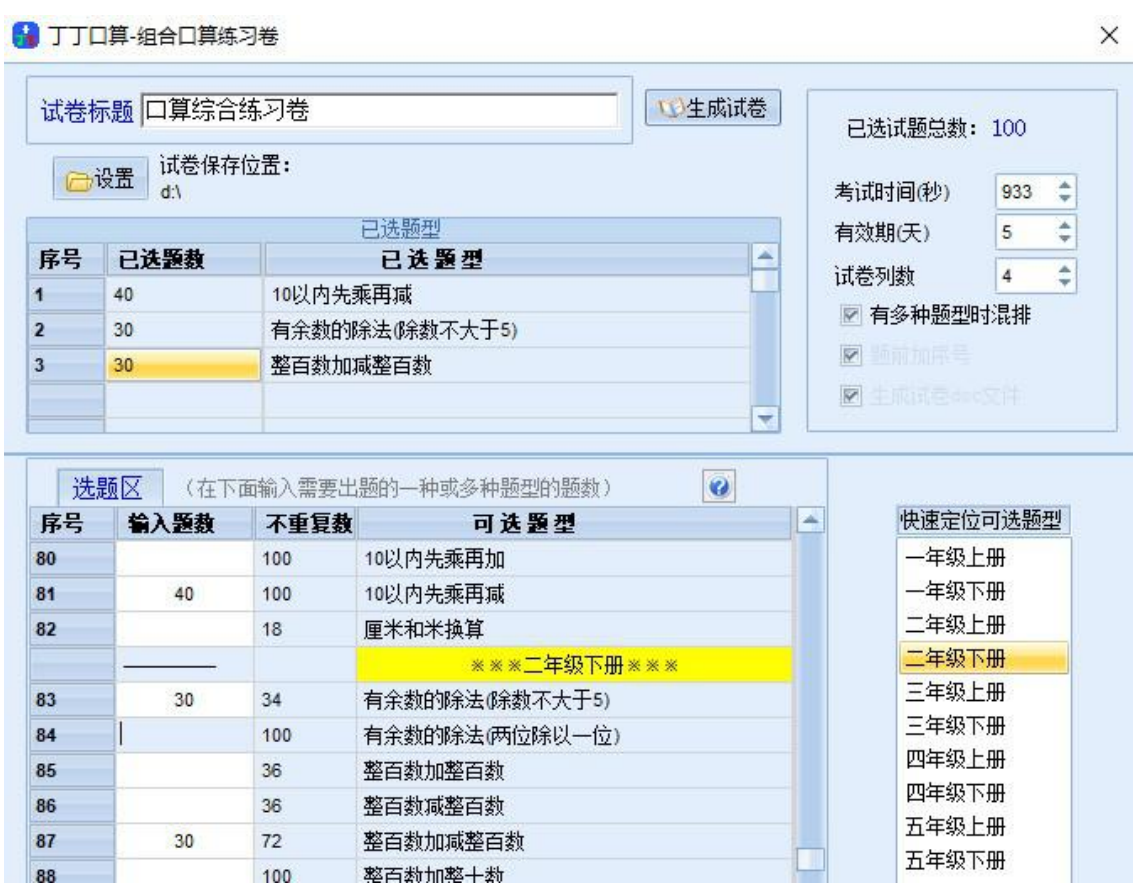

2.在需要的题型前输入题数,组合成试卷。

组卷的方法步骤与"出题打印"类似,可参考前面的说明。

"有效期"指上传试卷后多少天内学生可选此卷考试,过期则不能再考。

"考试时间"由出卷教师根据试卷难度而定。

"试卷列数"仅对生成的文本试卷和预览效果有效,不影响在线测试的试卷。

3.点击"生成试卷",系统自动组卷,以显示试卷预览。如不满意,可"取消",重新"生成试 卷"直到满意。

4.点击"上传试卷",显示"试卷已保存",再点确定,显示"试卷上传成功",完成出卷。

### 3.18.3 成绩统计

教师可查看本年级每份试卷的学生考试成绩统计:年级前 50 名排序、每个班级的学生成 绩清单及平均成绩。

1.选择菜单"其他功能/成绩统计",显示考试成绩统计窗口,按得分排名次,如下图。

| 测试成  | 绩统计      |          |     |        |        | = x  |
|------|----------|----------|-----|--------|--------|------|
| 班级 年 | 级前50 🔻 🗕 | •位小数加减口算 | 练习卷 | ▼ _ 查ì | 洵 导出 用 | 删除试卷 |
| 名次   | 姓名       | 班级       | 正确率 | 用时     | 得分     | ~    |
| 1    | 陆梦洁      | 5        | 100 | 43     | 158    |      |
| 2    | 盛文杰      | 2        | 100 | 47     | 154    | -    |
| 3    | 沙俊鹏      | 4        | 95  | 50     | 146    | 3    |
| 4    | 郭娜       | 1        | 95  | 56     | 140    | -    |
| 4    | 毕夏秋      | 1        | 100 | 61     | 140    | 5    |
| 4    | 蔡智恒      | 4        | 100 | 61     | 140    | -    |
| 4    | 张怡       | 4        | 100 | 61     | 140    | -    |
| 8    | 唐银龙      | 1        | 95  | 57     | 139    |      |
| 8    | 金雯雅      | 4        | 100 | 62     | 139    | -    |
| 8    | 徐佳俊      | 5        | 100 | 62     | 139    | -    |
| 11   | 孙辉       | 5        | 95  | 58     | 138    | 3    |
| 12   | 记入到2月    | <b>.</b> | 00  | 54     | 107    | -    |

2.可按"年级前 50 名"或者班级号查询统计,可选择试卷统计。如下图。

| 级  | 4班             | - | 小数相加(1)口算续 | 习卷  | ★ 查i | 洵    导出 | 删除试着   |
|----|----------------|---|------------|-----|------|---------|--------|
| 名初 | 年级前50          | - | 班级         | 正确率 | 用时   | 得分      | ~      |
|    | - 11灯<br>- 11灯 |   | 4          | 100 | 39   | 131     |        |
|    | 2101<br>2141   |   | 4          | 100 | 40   | 130     | -      |
|    | 4년F            |   | 4          | 100 | 42   | 128     | 2<br>2 |
|    | 5태             |   | 4          | 100 | 44   | 126     |        |
|    | 6班             |   | 4          | 100 | 44   | 126     |        |
|    | 7班             | Ŧ | 4          | 100 | 47   | 123     |        |
|    | 5长16           |   | 4          | 100 | 47   | 123     |        |
|    | 王婷             |   | 4          | 95  | 46   | 119     |        |
|    | 曹磊             |   | 4          | 100 | 52   | 118     | -      |

3.点击"导出"按钮,可将成绩统计数据导出到.txt 文件中,供进一步分析处理。

4.点击"删除试卷"可删除此试卷及所有成绩记录。正式删除前,将显示确认删除的对话框,确定后才会删除。

## 3.18.4 重置学生密码

17

| 学生姓名    | 从下表中选择学生      |
|---------|---------------|
| 密码重置为   | 123456        |
| 双击选择    | ¥学生姓名:        |
|         | <u>か</u> 上 人フ |
| 序号      | 姓名 🔺          |
| 序号<br>1 | 姓名            |

2.双击某位学生姓名,此姓名将显示在上方,可输入新的密码,默认为123456。点击"找回密码"按钮,显示"学生信息已修改"表示密码已重置。

## 4. 疑难问答

### 4.1 问与答

1 问: "口算大王"是怎么统计产生的?

答:学校每个年级中按算星数从大到小统计,前 60 名同学为该年级的"口算大王",并 且按算星数排名。"本周光荣榜"和"学期光荣榜"显示的是一周、一学期的口算大王。

2 问: 怎样获得算星?

答:"自测练习"和"闯关测试"过程中,达到一定的正确率和速度就能获得算星。"自测 练习"时,根据正确率和速度折算成得分,根据得分高低分别获 3 到 0 颗算星,为保护视图, 防止个别同学过量练习,一天内只有前 6 次自测练习可获取算星。"闯关测试"时,每闯过一 关获得 5 颗算星。"24 点"游戏与同学比赛时,获胜也能获得算星奖励。

鼓励同学们练习自己年级的题型。高年级学生做低年级的练习题型,每低一个年级(前 一学期除外得分先扣8分再折算成算星,加分次数也将减半。每次练习最低不得算星,不会 扣除算星。

3 问: 在家里、学校及其他不同的场合练习,我的算星能累加吗?

答:《丁丁口算》是网络版软件,但也可以单机运行。用户登录后再练习,算星会累加, 各种形式的练习记录都会被记录下来。如果不登录,则不会获得算星。

4 问:为什么要登录?退出登录有什么用?

答:登录是告诉软件谁将练习口算。输入用户名和密码登录后,所有的练习记录和获得的算星将保存到网络,并能累计。如不登录,则不能获得算星,部分练习形式不可用。2 年级以上的同学登录后还能与同年级同学比赛算"24点"的游戏。

退出登录是告诉软件,使用者离开了,这样其他用户能用自己的账号登录并练习。 一般在公共场合,使用完毕应退出登录,在家可不退出。

5 问: 忘记了登录密码怎么办?

答:在"用户登录"窗口,有个按钮"找回密码",点击可找回密码,前提是必须正确输入 用户名、真实姓名和密码保护答案。如果找回密码所需的密保答案等信息也忘记了,只能请 本班老师或者软件作者帮助重置密码。 6 问: 可以用《丁丁口算》进行年级组的口算比赛吗?

答:"统一测试"功能可进行口算比赛或口算考试,自动批卷、排名,很方便。教师选择 菜单"其他功能/组卷并上传",选择题型组合成试卷,同年级的学生可在"统一测试"中选择试 卷进行测试(只能选择自己所在年级的试卷)。教师可在"其他功能/成绩统计"中查看每一张试 卷的测试结果,如年级组前 50 名或每个班级的学生成绩统计、排序,并可导出成 txt 文件, 导出的 txt 文件可用 excel 打开后作进一步处理。

7 问:为什么在"其他功能/查看本机记录"中有别的同学的练习记录?

答:"其他功能/查看本机记录"只记录本台电脑上的练习记录,包括这台电脑上所有人的练习记录。只有老师才能看到每个人在不同电脑上的所有练习记录。

8 问:为什么我找不到"注册新用户"按钮?

答:如果管理员设置了禁止用户注册,则新用户无法注册。考虑到多方面因素,有时 可能不开放个人用户注册。开放注册后能在菜单"用户管理"中找到或登录窗口中找到"注册新 用户"按钮。

9 问: "24 点"游戏的"标准"和"高级"有什么区别?

答:每个年级都有这二个级别,"高级"的游戏难度比"标准"高。出现的每个牌组合都能 在整数运算的范围内算出 24 点。二三年级的"标准"游戏是 3 张牌,二年级的小朋友用"表内乘 法"结合加减也能算出结果,"高级"游戏是 4 张牌。四五六年级都是四张牌,"标准"的牌面最 大是 10,"高级"游戏会出现 JQK,分别表示 11、12、13。

10 问: 《丁丁口算》能在手机或平板上玩吗?

答:《丁丁口算》以前叫《口算大师》,目前只能在 windows 操作系统的电脑上玩,没 有安卓等移动版 APP。

11 问:为什么我用快速出题打印时,点击"生成试卷"按钮,不能自动启动 word 或 wps 程序打开练习卷 ?

答: 首先确认电脑中已安装了这二个软件之一,如果未安装,则会生成练习卷的.txt 文本文件,保存在设置的目录中。如果软件已安装还无法自动启动,则请在生成试卷前先打开 word 或 wps 软件,再点击"生成试卷"按钮。